УТВЕРЖДЕН ПФНА.501410.004 34-ЛУ

# СРЕДСТВО ДОВЕРЕННОЙ ЗАГРУЗКИ УРОВНЯ БАЗОВОЙ СИСТЕМЫ ВВОДА-ВЫВОДА

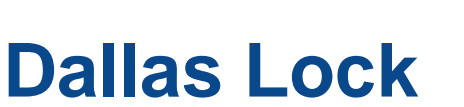

(версия изделия 1.0.17)

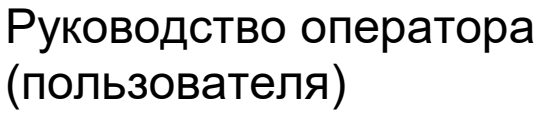

ПФНА.501410.004 34

Листов 19

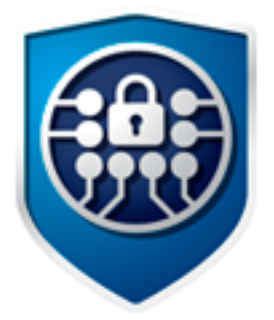

# СОДЕРЖАНИЕ

| E     | ведені  | 1E                                                                  | 3  |
|-------|---------|---------------------------------------------------------------------|----|
| 1     | НАЗ     | НАЧЕНИЕ СДЗ УБ DALLAS LOCK                                          | 4  |
| 2     | усл     | ОВИЯ ВЫПОЛНЕНИЯ СИСТЕМЫ ЗАЩИТЫ                                      | 5  |
|       | 2.1     | Параметры (настройки) безопасности средства, доступные пользователю | 5  |
|       | 2.2     | Данные учетной записи                                               | 5  |
|       | 2.3     | Перечень ролей пользователя                                         | 6  |
|       | 2.4     | ПРАВА ДЛЯ РАБОТЫ ПОД УЧЁТНОЙ ЗАПИСЬЮ                                | 6  |
|       | 2.5     | Вход на защищённое ТС                                               | 6  |
|       | 2.6     | Завершение сеанса работы                                            | 8  |
|       | 2.7     | Смена пользователя                                                  | 8  |
|       | 2.8     | Смена пароля                                                        | 8  |
|       | 2.9     | ТИПЫ СОБЫТИЙ БЕЗОПАСНОСТИ, СВЯЗАННЫЕ С ДОСТУПНЫМИ ПОЛЬЗОВАТЕЛЮ      |    |
| ФУНКЦ | иями СД | 3 УБ                                                                | 11 |
| 3     | coc     | БЩЕНИЯ ОБ ОШИБКАХ                                                   | 12 |
|       | 3.1     | Ошибки, возникающие при входе                                       | 12 |
| 4     | инт     | ЕРФЕЙСЫ, ДОСТУПНЫЕ ПОЛЬЗОВАТЕЛЯМ                                    | 13 |
| ٦     | ЕРМИН   | Ы И СОКРАЩЕНИЯ                                                      | 19 |

## ВВЕДЕНИЕ

Данное руководство предназначено для пользователей (операторов) TC, на которых установлено изделие «Средство доверенной загрузки уровня базовой системы ввода-вывода «Dallas Lock» ПФНА.501410.004 (далее — изделие, СДЗ УБ, СДЗ УБ Dallas Lock).

В руководстве содержатся сведения, необходимые пользователю для работы на компьютерах, защищённых СДЗ УБ Dallas Lock.

# 1 НАЗНАЧЕНИЕ СДЗ УБ DALLAS LOCK

СДЗ УБ Dallas Lock представляет собой программно-техническое средство, которое встраивается в базовую систему ввода-вывода и осуществляет блокирование попыток несанкционированной загрузки нештатной операционной системы (далее — НШОС), а также не препятствует доступу к информационным ресурсам в случае успешных контроля целостности своего программного обеспечения и среды функционирования, проверки подлинности пользователя и загружаемой операционной среды.

СДЗ УБ Dallas Lock предназначено для использования на технических средствах (далее — TC) архитектуры Intel 64 или AMD 15 поколения (Excavator) с архитектурой AMD64, таких как персональные и портативные компьютеры, серверы.

В соответствии с требованиями безопасности предприятия лицами, ответственными за установку и эксплуатацию СДЗ УБ Dallas Lock, проводится соответствующая настройка параметров и политик безопасности, а также механизмов, которые реализованы в СДЗ УБ Dallas Lock. Подробное описание настройки механизмов администрирования содержится в документе «Руководство по эксплуатации» ПФНА.501410.004 РЭ.

Режим работы СДЗ УБ Dallas Lock настраивается администратором. В оболочке администратора доступны гибкие настройки политик авторизации пользователей, работа с локальными и доменными учетными записями пользователей, введение СДЗ УБ Dallas Lock в домен безопасности.

Администратор — пользователь ответственный за управление СДЗ УБ Dallas Lock. Эту функцию могут выполнять и несколько сотрудников подразделения информационной безопасности предприятия.

Аудитор — пользователь, имеющий права на просмотр всех установленных параметров безопасности СДЗ УБ Dallas Lock без возможности их редактирования.

Пользователь (оператор) — пользователь защищенного персонального компьютера (TC), осуществляющий ввод и обработку информации любыми программными средствами.

## 2 УСЛОВИЯ ВЫПОЛНЕНИЯ СИСТЕМЫ ЗАЩИТЫ

# 2.1 Параметры (настройки) безопасности средства, доступные

#### пользователю

Доступ к управлению и права для работы пользователей с учетной записью аудитора и пользователя в СДЗ УБ назначаются только администратором СДЗ УБ через оболочку администрирования. Добавляя пользователя, аудитора или администратора в определенную категорию, администратор задает разрешенные действия для них в СДЗ УБ.

Учетной записи пользователя, которой присвоена категория «Пользователи» доступны следующие параметры безопасности:

- имеет право запускать ШОС;
- имеет право менять пароль учётной записи, если иные настройки учётной записи не активированы администратором.

Учетной записи пользователя, которой присвоена категория «Аудиторы» доступны следующие параметры безопасности:

- помимо всех прав пользователя имеет полномочия просматривать значения всех параметров СДЗ УБ Dallas Lock без возможности их изменения в режиме администрирования;
- имеет полномочия сохранять отчет о конфигурации;
- имеет полномочия выводить сообщение о системе;
- после успешной авторизации в момент проверки целостности имеет возможность видеть, сколько и где обнаружено нарушений целостности и процент заполнения журнала;
- при заполнении журнала на 95% не имеет возможности входа в систему.

#### 2.2 Данные учетной записи

Чтобы получить доступ к компьютеру, на который установлено СДЗ УБ Dallas Lock, необходимо иметь зарегистрированную в СДЗ УБ Dallas Lock учётную запись. Регистрация учётных записей осуществляется администратором СДЗ УБ Dallas Lock.

Учётная запись пользователя, зарегистрированного в СДЗ УБ Dallas Lock, имеет следующие атрибуты, которые необходимы для входа на защищенный компьютер (авторизации):

| Основные                              |                                                                                                    |  |  |  |  |  |  |  |  |
|---------------------------------------|----------------------------------------------------------------------------------------------------|--|--|--|--|--|--|--|--|
| Имя пользователя<br>(логин)           | За пользователем закрепляется условное имя                                                                                                    |  |  |  |  |  |  |  |  |
| Пароль                                | Пользователю сообщается пароль, который необходим для подтверждения того, что именно он является пользователем, зарегистрированным под этим именем (происходит аутентификация) |  |  |  |  |  |  |  |  |
|                                       | Дополнительные                                                                                                    |  |  |  |  |  |  |  |  |
| Аппаратный<br>идентификатор (АИ)      | Пользователю может быть выдан один АИ                                                                                                    |  |  |  |  |  |  |  |  |
| ПИН-код аппаратного<br>идентификатора | Если учётной записи пользователя назначен АИ, то для авторизации дополнительно может быть использован ПИН-код идентификатора                                                   |  |  |  |  |  |  |  |  |

Внимание! Пользователю необходимо:

- уточнить у администратора все авторизационные данные для входа на защищенный компьютер.
- запомнить свое имя пользователя и пароль.
- никому не сообщать пароль и никому не передавать персональный АИ.

Авторизация пользователя осуществляется при каждом запуске TC.

При вводе имени и пароля необходимо соблюдать следующие правила:

| Для имени:  | <ul> <li>максимальная длина имени — 31 символ;</li> <li>имя может содержать латинские символы, символы кириллицы, цифры и специальные символы;</li> <li>разрешается использовать различные регистры клавиатуры, при этом регистр не учитывается, то есть заглавные и прописные буквы воспринимаются как одинаковые (User и user являются одинаковыми именами).</li> </ul>                                              |
|-------------|----------------------------------------------------------------------------------------------------|
| Для пароля: | <ul> <li>минимальная длина пароля — 8 символов по умолчанию, редактируется в пределах от 0 до 14;</li> <li>пароль может содержать латинские символы, символы кириллицы, цифры и специальные символы;</li> <li>разрешается использовать различные регистры клавиатуры, при этом нужно помнить, что заглавные и прописные буквы воспринимаются как различные (Password и разsword являются разными паролями).</li> </ul> |

#### 2.3 Перечень ролей пользователя

Роль «Аудиторы» обладает всеми привилегиями на просмотр информации, в том числе:

- просмотр списка пользователей и свойств учетных записей пользователей;
- просмотр политик авторизации и политик паролей;
- просмотр списка контролируемых объектов;
- просмотр журнала;
- просмотр параметров загрузки и параметров сети;
- создавать отчет о конфигурации СДЗ УБ;
- выводить сообщение о системе;
- просмотр информации об обнаруженных нарушениях целостности и проценте заполнения журнала.

Учетной записи с ролью «Аудиторы» разрешена работа по следующим сценариям сессии:

- «Загрузка ОС» переход к загрузке ОС;
- «Смена пароля» переход к смене пароля текущей учётной записи пользователя;
- «Администрирование» переход в режим администрирования к интерфейсу оболочки администрирования СДЗ УБ Dallas Lock.

Роль «Пользователи» не имеет полномочий на администрирование СДЗ УБ.

Следует уточнить у администратора какими правами обладает аудитор в системе.

Учетной записи с ролью «Пользователи» разрешена работа по следующим сценариям сессии:

- «Загрузка ОС» переход к загрузке ОС;
- «Смена пароля» переход к смене пароля текущей учётной записи пользователя (если данный сценарий сессии не запрещен администратором для данной учетной записи пользователя).

В разделе 2 данного документа представлено описание общих для аудитора и пользователя интерфейсов, их параметров и порядок работы с ними.

В разделе 4 данного документа приведены описание и перечень интерфейсов с привязкой к ролям пользователей, для которых они доступны.

#### 2.4 Права для работы под учётной записью

Необходимо выяснить у администратора, какими именно правами и привилегиями обладает пользователь и к каким ресурсам может иметь доступ.

Во всех сложных ситуациях, связанных с работой на защищенном компьютере, которые пользователь не в состоянии разрешить самостоятельно, необходимо обращаться к администратору СДЗ УБ Dallas Lock.

#### 2.5 Вход на защищённое ТС

Для входа на защищенный СДЗ УБ Dallas Lock компьютер каждому пользователю нужно выполнить следующую последовательность шагов.

1. Включить питание компьютера. При загрузке TC с установленным СДЗ УБ Dallas Lock появляется экран приглашения на вход в систему (Рис. 1).

| ДОБРО ПОЖАЛОВАТЬ             |    |
|------------------------------|----|
|                              |    |
| Имя пользователя:            |    |
|                              |    |
|                              |    |
| Аппаратные идентификаторы: 0 |    |
| Не выбран                    | -  |
|                              |    |
| Пароль:                      |    |
|                              |    |
|                              |    |
| Сценарий сессии: Загрузка ОС | -  |
|                              |    |
|                              | ~  |
|                              | ОК |
|                              |    |
|                              |    |

Рис. 1. Экран приглашения на вход в систему

**Примечание.** Если защищенный СДЗ УБ Dallas Lock компьютер введен в ДБ, в левом нижнем углу экрана приглашения на вход, рядом со значком обудет выведено соответствующее сообщение:

- «Соединение с сервером установлено»;
- «Соединение с сервером не установлено».
- 2. Предъявить АИ (если назначен данной учётной записи).
- **3.** Заполнить поле «Имя пользователя» ввести имя учётной записи, под которой пользователь зарегистрирован в СДЗ УБ Dallas Lock.
- **4.** Ввести пароль. При вводе пароля на экране вместо символа, соответствующего каждой нажатой клавише, появляется символ «●» (точка). Допущенные ошибки при вводе исправляются так же,

как и при заполнении текстового поля. Дополнительная кнопка 🖾 изменит скрытые символы на явные.

- 5. Выбрать в выпадающем списке:
  - «Загрузка ОС» переход к загрузке ОС;
  - «Смена пароля» переход к смене пароля текущей учётной записи пользователя;
  - «Администрирование» переход в режим администрирования к интерфейсу оболочки администрирования СДЗ УБ Dallas Lock.
- 6. Нажать клавишу «Enter» или кнопку «ОК» на экранной форме.

#### Вход на защищённое ТС с использованием АИ

Если учётной записи пользователя назначен АИ, то его необходимо предъявить, а именно:

- вставить его в USB-порт или прикоснуться к считывателю (в зависимости от типа устройства);
- выбрать наименование идентификатора, которое появится в выпадающем меню «Аппаратные идентификаторы».

В зависимости от настроек АИ, произведенных администратором применительно к учётной записи пользователя, возможны следующие способы авторизации:

- необходимо предъявить АИ, ввести имя учётной записи пользователя и пароль;
- необходимо предъявить АИ (при этом в поле «Пользователь» будет подставлена

хранящаяся в памяти АИ идентификационная информация, поле будет недоступно для редактирования) и ввести пароль учётной записи пользователя;

- необходимо предъявить АИ (при этом в поля «Пользователь» и «Пароль» будут подставлена хранящаяся в памяти АИ идентификационная и аутентификационная информация, поля будут недоступны для редактирования);
- необходимо предъявить АИ (при этом в поле «Пользователь» будет подставлена хранящаяся в памяти АИ идентификационная информация, поле будет недоступно для редактирования) и ввести ПИН-код АИ, при этом пароль будет получен из защищенной памяти АИ, если введенный ПИН верен.

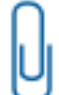

**Примечание.** При вводе имени и пароля переключение раскладки клавиатуры (русская/латинская) производится нажатием комбинации клавиш «Alt»+«Shift».

#### 2.6 Завершение сеанса работы

СДЗ УБ поддерживает завершение сеанса работы с использованием графической оболочки ОС. За более подробной информацией следует обратиться к документации на используемую ОС.

#### 2.7 Смена пользователя

Для смены пользователя необходимо осуществить завершение сеанса работы или перезагрузку TC. После включения TC до загрузки ШОС будет предложен экран приглашения на вход в систему СДЗ УБ (Рис. 1). Далее необходимо осуществить авторизацию учетной записью пользователя согласно описанию в п.2.5 «Вход на защищённое TC».

#### 2.8 Смена пароля

Смена пароля возможна в трех случаях:

- по запросу пользователя;
- по истечении срока действия пароля учётной записи пользователя;
- для учётной записи пользователя был установлен атрибут «Потребовать смену пароля при следующем входе».
- 1. Смена пароля по запросу пользователя.

При выборе действия «Смена пароля» в окне авторизации осуществляется переход к процедуре смены пароля (Рис. 2).

| нерация пароля |                    |           |        |  |  |  |
|----------------|--------------------|-----------|--------|--|--|--|
| Старый пароль  | старь              | ый пароль |        |  |  |  |
| Пароль         | новый пароль       |           |        |  |  |  |
| Тодтверждение  | подтвердите пароль |           |        |  |  |  |
|                |                    |           |        |  |  |  |
|                | ſ                  | ок        | Отмена |  |  |  |

Рис. 2. Диалоговое окно смены текущего пароля учётной записи пользователя

Действие «Смена пароля» недоступно, если администратором установлен атрибут в свойствах учётной записи пользователя «Запретить смену пароля пользователем».

В этом случае при попытке смены пароля пользователем выдается соответствующее сообщение о действующем запрете (Рис. 3).

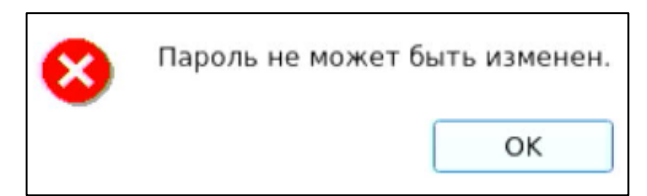

Рис. 3. Окно сообщения при запрете смены пароля пользователем

Для смены пароля необходимо корректно:

- ввести текущий пароль;
- ввести новый пароль, который должен отвечать установленным политикам сложности паролей;
- подтвердить новый пароль.

Также пользователь имеет возможность воспользоваться генератором паролей.

При вводе пароля следует помнить, что строчные и прописные буквы в пароле различаются. Допущенные ошибки при вводе исправляются также, как и при заполнении текстового поля.

При несоответствии пароля требованиям политики сложности паролей выводится соответствующее сообщение (Рис. 4 и Рис. 5), смена пароля не производится, осуществляется возврат к окну смены пароля.

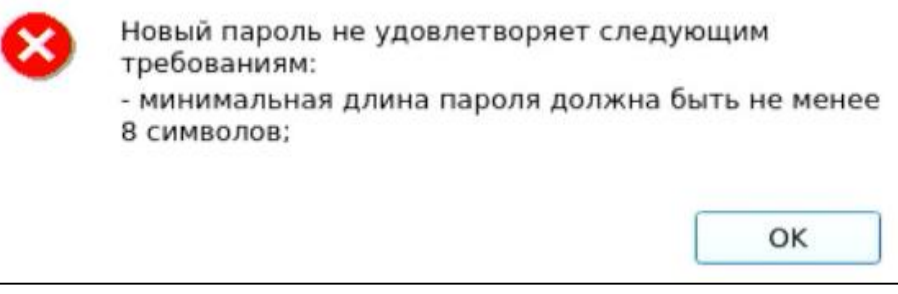

Рис. 4. Сообщение при несоответствии длины пароля учётной записи пользователя политике сложности паролей

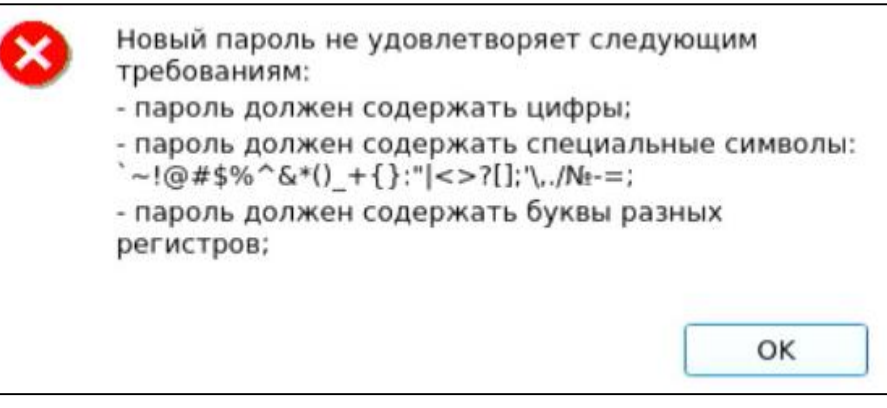

Рис. 5. Сообщение при несоответствии сложности пароля учётной записи пользователя политике сложности паролей

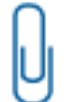

**Примечание.** В случае несоответствия политикам сложности паролей или иной ошибки, возникшей при смене пароля, выводится сообщение, описывающее суть в достаточной степени.

При вводе пароля на экране вместо символа, соответствующего каждой нажатой клавише,

появляется символ «●» (точка). Возможно воспользоваться дополнительной кнопкой └──ы, которая изменит скрытые символы на явные. Подтверждение пароля в этом случае не потребуется и соответствующее поле будет неактивно.

Если значения пароля в поле ввода и в поле повтора не совпадают, выводится соответствующее сообщение и осуществляется возврат к окну смены пароля (Рис. 6).

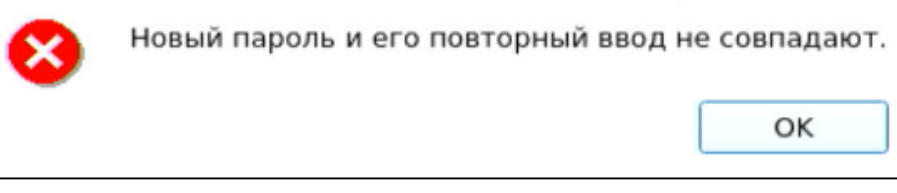

Рис. 6. Сообщение при несовпадении паролей

При успешной смене текущего пароля учётной записи пользователя выводится соответствующее сообщение (Рис. 7) и осуществляется возврат в окно авторизации.

| Пароль успешно сменён |                       |
|-----------------------|-----------------------|
|                       |                       |
|                       |                       |
|                       |                       |
|                       |                       |
|                       |                       |
|                       | ОК                    |
|                       | Пароль успешно сменён |

Рис. 7. Сообщение при успешной смене текущего пароля учётной записи пользователя

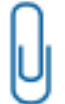

**Примечание.** При использовании авторизационных данных из АИ новый пароль записывается в АИ.

2. Смена пароля по истечении срока действия пароля учётной записи пользователя.

В случае истечения срока действия пароля проверяется разрешение для пользователя на смену своего пароля в соответствии с установленным атрибутом в настройках учётной записи пользователя «Запретить смену пароля пользователем».

Если атрибут не установлен, происходит переход к процедуре смены пароля. Дальнейшие действия осуществляются аналогично пункту «Смена пароля по запросу пользователя».

В случае отсутствия разрешения на смену пароля пользователем выводится сообщение «Истёк срок действия пароля. Пароль не может быть изменен». Производится возврат к этапу авторизации. Загрузка штатной операционной системы (далее — ШОС) недоступна пользователям с истекшим сроком действия пароля.

**3.** Для учётной записи пользователя был установлен атрибут «Потребовать смену пароля при следующем входе».

Если установлен данный атрибут в настройках учётной записи, то при следующем входе пользователя выводится сообщение о необходимости сменить пароль (Рис. 8) и по нажатию кнопки «ОК» происходит переход к процедуре смены пароля.

| ٩ |                           |    |
|---|---------------------------|----|
|   | Вы должны сменить пароль. |    |
|   |                           |    |
|   |                           |    |
|   |                           |    |
|   |                           |    |
|   |                           |    |
|   |                           | ОК |

Рис. 8. Сообщение о необходимости сменить пароль

Дальнейшие действия осуществляются аналогично пункту «Смена пароля по запросу пользователя».

### 2.9 Типы событий безопасности, связанные с доступными пользователю функциями СДЗ УБ

При совершении пользователем действий, связанных с выполнением функций безопасности СДЗ УБ, информация об этих действиях заносится в журнал событий, который доступен только учетным записям пользователей с категориями «Аудиторы» и «Администраторы». СДЗ УБ регистрирует следующие типы событий безопасности, связанные с доступными пользователю и аудитору функциями СДЗ УБ:

- события, связанные с процессом аутентификации:
  - проверка пользователя;
  - инициализация системы;
  - старт ОС;
  - запуск оболочки администратора;
  - выход пользователя из системы;
  - перезагрузка;
  - выключение;
  - смена пароля;
- события, связанные с управлением и конфигурацией:
  - сохранение конфигурации в файл;
    - экспорт журнала;
- события, связанные с контролем целостности:
  - пересчет целостности объекта;
  - завершение пересчета целостности объекта;
- в случае возникновения события, не попадающего ни под одну из категорий, в журнал заносится событие «Неизвестное событие».

# 3 СООБЩЕНИЯ ОБ ОШИБКАХ

#### 3.1 Ошибки, возникающие при входе

Если пользователем не была пройдена процедура авторизации, то на экран могут быть выведены следующие сообщения об ошибках:

- «Пользователь указан неверно» если введенное имя учётной записи пользователя отсутствует в СДЗ УБ Dallas Lock;
- «Указан неверный пароль» если введенный пароль неверен. Пользователю будет предложено повторно ввести имя и пароль;
- «Предъявлен неверный аппаратный идентификатор пользователя» при отсутствии или предъявлении неверного АИ;
- «Учётная запись отключена» если администратор установил атрибут «Отключен» для данной учётной записи. Необходимо обратиться к администратору;
- «Учётная запись заблокирована» если превышено количество попыток ввода пароля, происходит автоматическая блокировка учётной записи. Разблокировка учётной записи пользователя осуществляется автоматически по истечении указанного времени блокировки или после явной разблокировки администратором;
- «Нарушено расписание работы пользователя» если осуществляется попытка авторизации пользователя в неустановленное для него время работы.
- «Нарушена целостность контролируемых файлов» выводится в случае обнаружения нарушений целостности контролируемых объектов после ввода имени и пароля учётной записи пользователя. Далее осуществляется проверка разрешения на работу пользователя с нарушенной целостностью;
- «Истёк срок действия пароля. Смена пароля данному пользователю запрещена» если истек срок действия пароля и у данной учётной записи установлен атрибут «Запретить смену пароля пользователем». Необходимо обратиться к администратору.

**Примечание.** Возможна ситуация, при которой пользователь забыл свой пароль. В этом случае он должен обратиться к администратору СДЗ УБ Dallas Lock, который может назначить учётной записи пользователя новый пароль.

## 4 ИНТЕРФЕЙСЫ, ДОСТУПНЫЕ ПОЛЬЗОВАТЕЛЯМ

Интерфейсы, доступные учетной записи пользователя с категорией «Пользователи»:

 «Окно авторизации» (Рис. 9). Подробное описание параметров интерфейса представлено в п.2.5 настоящего документа.

| добро пожал                                                       | ОВАТЬ              | СРЕДСТВО Л | ной загрузки<br>LOCK |
|-------------------------------------------------------------------|--------------------|------------|----------------------|
| Имя пользователя<br>П<br>Аппаратные идент<br>Не выбран<br>Пароль: | :<br>гификаторы: 1 |            |                      |
| Сценарий сессии:                                                  | Загрузка ОС        | елба ок    |                      |

Рис. 9. Интерфейс «Окно авторизации»

• «Установка пароля пользователю». Подробное описание параметров интерфейса представлено в п.2.8 настоящего документа.

Параметры интерфейса «Установка пароля пользователю» доступны пользователю только при выборе сценария сессии «Смена пароля» в интерфейсе «Окно авторизации» (Рис. 9).

При выборе сценария сессии «Смена пароля» пользователю предоставляется возможность изменить свой пароль (Рис. 10), если данная функция не отключена администратором в настройках учетной записи данного пользователя.

| енерация пароля |                    |    |        |  |  |  |
|-----------------|--------------------|----|--------|--|--|--|
| Старый пароль   | старый пароль      |    |        |  |  |  |
| Пароль          | новый пароль       |    |        |  |  |  |
| Подтверждение   | подтвердите пароль |    |        |  |  |  |
| подтверждение   | подтвердите пароль |    |        |  |  |  |
|                 | ſ                  | ок | Отмена |  |  |  |

Рис. 10. Окно интерфейса «Установка пароля пользователю»

 «Диалоговые окна» (полное описание интерфейса представлено в п. 7.2.1 документа «Полуформальная функциональная спецификация» ПФНА.501410.004 ПФС) в части просмотра результатов тестирования после успешной авторизации (Рис. 12) и информации о том, что учетная запись заблокирована (Рис. 11).

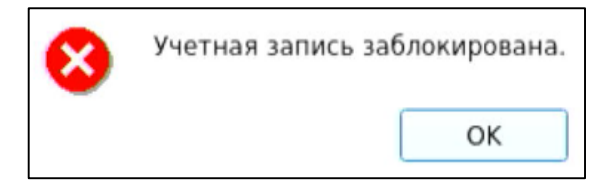

Рис. 11. Интерфейс «Диалоговые окна». Сигнализация о блокировке учетной записи пользователя

| P        | • Запуск СДЗ УБ Dallas Lock                               |
|----------|-----------------------------------------------------------|
| 2        | Проверка пользователя user прошла успешно                 |
| 2        | Последний успешный вход пользователя: 29.03.2023 14:58:07 |
| ai i     | Проверка целостности объектов                             |
| <b>R</b> | Обнаружено нарушение целостности.                         |
| 2        | Работа запрещена!                                         |
|          |                                                           |

Рис. 12. Интерфейс «Диалоговые окна». Сигнализация в случае неуспешного прохождения процедуры контроля целостности

Для аудитора доступны все интерфейсы, доступные для пользователя, а также следующие интерфейсы:

 «Журнал» (полное описание интерфейса представлено в п. 5.2.1 документа «Полуформальная функциональная спецификация» ПФНА.501410.004 ПФС) в части просмотра всех журналов, а также осуществления функций фильтрации, экспорта и просмотра информации о каждой записи аудита (Рис. 13).

| <u>С</u> ервис |   | Пользователи    | Кон   | тролируемые объе             | кты П    | олитин | ки безо | пасности                                   | Журнал                                  | Параметры      |           |
|----------------|---|-----------------|-------|------------------------------|----------|--------|---------|--------------------------------------------|-----------------------------------------|----------------|-----------|
|                | } |                 |       |                              | <u></u>  |        |         |                                            | Фильтр<br>Очистить                      | 管 Информа      | ация      |
| BCe            |   | входы 4         | админ | истрирование уч<br>Категория | етные за | писи   | целос   | гность                                     | 🛄 Экспорт                               | Действия       |           |
| Ne             |   | Время           |       | Пользователь                 |          | АИ     |         |                                            |                                         | Событие        |           |
| 100            |   | 2023.04.25 12:4 | 41:23 | auditor                      |          |        |         | Заверше                                    | авершение контроля целостности списка ( |                |           |
| <b>()</b> 99   |   | 2023.04.25 12:2 | 24:08 | auditor                      |          |        |         | Запуск оболочки администратора             |                                         |                |           |
| 98             |   | 2023.04.25 12:2 | 24:05 | auditor                      |          |        |         | Завершение контроля целостности списка объ |                                         |                | писка объ |
| <b>(1)</b> 97  |   | 2023.04.25 12:2 | 24:05 | auditor                      |          |        |         | Проверка                                   | а пользовател                           | я              |           |
| 96             |   | 2023.04.25 12:2 | 23:51 | admin                        |          |        |         | Выход по                                   | ользователя                             |                |           |
| 95             |   | 2023.04.25 12:2 | 23:46 | admin                        |          |        |         | Создани                                    | е учётной запі                          | иси            |           |
| 94             |   | 2023.04.25 12:2 | 23:24 | admin                        |          |        |         | Запуск о                                   | болочки адми                            | нистратора     |           |
| 93             |   | 2023.04.25 12:2 | 23:21 | admin                        |          |        |         | Завершение контроля целостности списка о   |                                         | писка объ      |           |
| 92             |   | 2023.04.25 12:2 | 23:21 | admin                        |          |        |         | Проверка пользователя                      |                                         |                |           |
| 1 91           |   | 2023.04.25 12:2 | 22:54 |                              |          |        |         | Инициал                                    | изация систем                           | иы, инициализа | ция подс  |

Рис. 13. Интерфейс «Журналы»

 «Конфигурация и процедуры управления» (полное описание интерфейса представлено в п. 3.2.1 документа «Полуформальная функциональная спецификация» ПФНА.501410.004 ПФС) в части сохранения конфигурации (Рис. 14) и выгрузки отчетов об аппаратной части ТС и об информации о правах и конфигурации, а также осуществления выхода, загрузки ОС, перезагрузки ТС и выключения ТС (Рис. 15).

| Сервис      | Пользователи          | Контр     | олир           | уемые объекты | Полити |
|-------------|-----------------------|-----------|----------------|---------------|--------|
| Конф        | ригурация             |           | •              | 6             |        |
| Тесть       | прование функций.     | сдз       |                |               | 15     |
| Отчё        | т                     | •         |                | писи          |        |
| осд         | 3 <u>D</u> allas Lock | Категория |                |               |        |
| Выхо        | д                     |           | По             | АИ            |        |
| 3arpy       | /зка ОС               |           | ditor<br>ditor |               |        |
| Пере        | загрузка              |           |                |               |        |
| Duwn        |                       |           | dito           |               |        |
| • эт        | LOLDIOTILD ILIL       | 4.05      | dito           | r             |        |
| <b>1</b> 96 | 2023.04.25 12:2       | 3:51 a    | admin          |               |        |
| 95          | 2023.04.25 12:2       | 3:46      | admin          |               |        |
| 94          | 2023.04.25 12:2       | 3:24      | admin          |               |        |

Рис. 14. Интерфейс «Конфигурация и процедуры управления». Функция сохранения конфигурации

| Сервис "    | Пользователи                       | Контро   | лируемые объекты | Политики бе |
|-------------|------------------------------------|----------|------------------|-------------|
| <b>Конф</b> | <b>игурация</b><br>фование функций | ►<br>сдз | 3                | <b>Å</b>    |
| Отчё        | <b>1</b>                           | •        | Права и конфи    | урация      |
| осд         | 3 <u>D</u> allas Lock              |          | Аппаратная час   | сть         |
| Выхо,       | д                                  |          | Пользователь     | АИ          |
| Загру       | зка ОС                             |          | ditor            |             |
|             |                                    |          | ditor            |             |
| Dura D      | ou pysku                           |          | ditor            |             |
| выкл        | 5052.04.52 TF.5                    | 4.05 ut  | ditor            |             |
| 96          | 2023.04.25 12:2                    | 23:51 ad | dmin             |             |
| 1           |                                    |          |                  |             |

Рис. 15. Интерфейс «Конфигурация и процедуры управления». Функция выгрузки отчетов

 «Управление пользователями» (полное описание интерфейса представлено в п. 6.2.1 документа «Полуформальная функциональная спецификация» ПФНА.501410.004 ПФС) в части просмотра списка учетных записей пользователей (Рис. 16), просмотра свойств учетных записей пользователей (Рис. 17), просмотра и обновления списка заблокированных пользователей (Рис. 18) и просмотра списка аппаратных идентификаторов (Рис. 19).

| ые Аппаратные<br>идентификаторы | <ul> <li>Создать.</li> <li>Создать.</li> <li>Се</li> <li>Копировать.</li> <li>Удалить</li> <li>Действи</li> </ul>           | войства<br>ндать пароль                                |                                         |  |
|---------------------------------|----------------------------------------------------------------------------------------------------|--------------------------------------------------------|-----------------------------------------|--|
|                                 | <ul> <li>Создать</li> <li>Свойства</li> <li>Копировать</li> <li>Задать пароль</li> <li>Удалить</li> <li>Действия</li> </ul> |                                                        |                                         |  |
| Категория                       |                                                                                                    | Описание                                               |                                         |  |
| министраторы                    |                                                                                                    |                                                        |                                         |  |
| льзователи                      |                                                                                                    |                                                        |                                         |  |
| льзователи                      |                                                                                                    |                                                        |                                         |  |
| диторы                          |                                                                                                    |                                                        |                                         |  |
|                                 | аминистраторы<br>ользователи<br>ользователи<br>удиторы                                                                      | аминистраторы<br>ользователи<br>ользователи<br>удиторы | аминистраторы<br>ользователи<br>удиторы |  |

Рис. 16. Интерфейс «Управление пользователями». Функция просмотра списка учетных записей пользователя

| бщие                      |                       |             |
|---------------------------|-----------------------|-------------|
| Имя пользователя:         |                       | 0           |
| Категория пользователя:   |                       |             |
| Описание                  |                       |             |
| Расписание:               | Можно работать всегда | Просмотреть |
| трибуты                   |                       |             |
|                           |                       |             |
|                           |                       |             |
|                           |                       |             |
| 🗹 Запретить работу при на |                       |             |
| 🗹 Запретить загрузку нешт |                       |             |
|                           |                       | Закрь       |

Рис. 17. Интерфейс «Управление пользователями». Функция просмотра свойств учетной записи пользователя

| Пользователи | Заблокирова<br>пользоват | анные Аппаратные<br>ели идентификаторы | Аппаратные<br>идентификаторы & Разблокировать<br>В Разблокировать всех<br>Обновить |       |  |
|--------------|--------------------------|----------------------------------------|------------------------------------------------------------------------------------|-------|--|
|              | Разде                    | эл                                     | Действия                                                                           |       |  |
| Пользова     | тель 🔺                   | Время блокировки                       | Время разблоки                                                                     | ровки |  |
| 🗞 testuser   |                          | 25.04.2023 12:59:31                    | 25.04.2023 13:09:31                                                                |       |  |

Рис. 18. Интерфейс «Управление пользователями». Функция просмотра списка заблокированных пользователей

| Сервис Польз     | ервис Пользователи Контролируемые объекты |                            | Политики безопасности Журнал Парамет |                                                                       |                                                     |              |  |
|------------------|-------------------------------------------|----------------------------|--------------------------------------|-----------------------------------------------------------------------|-----------------------------------------------------|--------------|--|
| Пользователи     | Заблоки<br>польз                          | <b>рованные</b><br>ователи | Аппаратные<br>идентификаторы         | <ul> <li>Назначить</li> <li>Сменить ПИН</li> <li>Проверить</li> </ul> | <ul> <li>Снять назна</li> <li>Форматиров</li> </ul> | чение<br>ать |  |
|                  | F                                         | аздел                      |                                      | JI ,                                                                  | Действия                                            |              |  |
| Серийный номер 🔶 |                                           |                            | Тип                                  | Состе                                                                 | ояние                                               | Назначен пол |  |
| 022B032F         |                                           |                            | JaCartaGOST                          | Подк                                                                  | лючён                                               |              |  |

Рис. 19. Интерфейс «Управление пользователями». Функция просмотра списка аппаратных идентификаторов

 «Контролируемые объекты» (полное описание интерфейса представлено в п. 7.2.2 документа «Полуформальная функциональная спецификация» ПФНА.501410.004 ПФС) в части просмотра списка контролируемых объектов и выполнения функции пересчета КС (Рис. 20).

| Сервис 📮                                                      | Пользователи | и Конт                                     | гролируемь         | е объект | ы Политики б          | безопасности | Журнал                | Параметры    |
|---------------------------------------------------------------|--------------|--------------------------------------------|--------------------|----------|-----------------------|--------------|-----------------------|--------------|
| Все Файловая<br>система Реестр Области В<br>система Категория |              | ВІОЅ Аппаратная<br>СМОЅ конфигурация<br>ия |                    |          |                       |              |                       |              |
|                                                               | Иденти       | ификатор                                   |                    |          | Опис                  | ание         |                       | Алгоритм     |
| 🗎 Проши                                                       | вка СДЗ УБ   |                                            |                    |          | Дескриптор КЦ         | Прошивки СДЗ | CRC32                 |              |
| Группа                                                        | а устройств  |                                            |                    |          | Система               |              | Проверка существовани |              |
| Группа устройств                                              |              |                                            | Оперативная память |          | Проверка существовани |              |                       |              |
| Группа устройств                                              |              |                                            | РСІ-Устройства     |          | Проверка существовани |              |                       |              |
| 📱 Группа устройств                                            |              |                                            | Накопители         |          | Проверка существовани |              |                       |              |
|                                                               | а устройств  |                                            |                    |          | USB-Устройства        |              | Проверка              | существовани |

Рис. 20. Интерфейс «Контролируемые объекты». Список контролируемых объектов

 «Контроль BIOS SMBIOS CMOS» (полное описание интерфейса представлено в п. 7.2.3 документа «Полуформальная функциональная спецификация» ПФНА.501410.004 ПФС) в части просмотра информации о контролируемых значениях BIOS, SMBIOS и CMOS и обновления CMOS (Рис. 21).

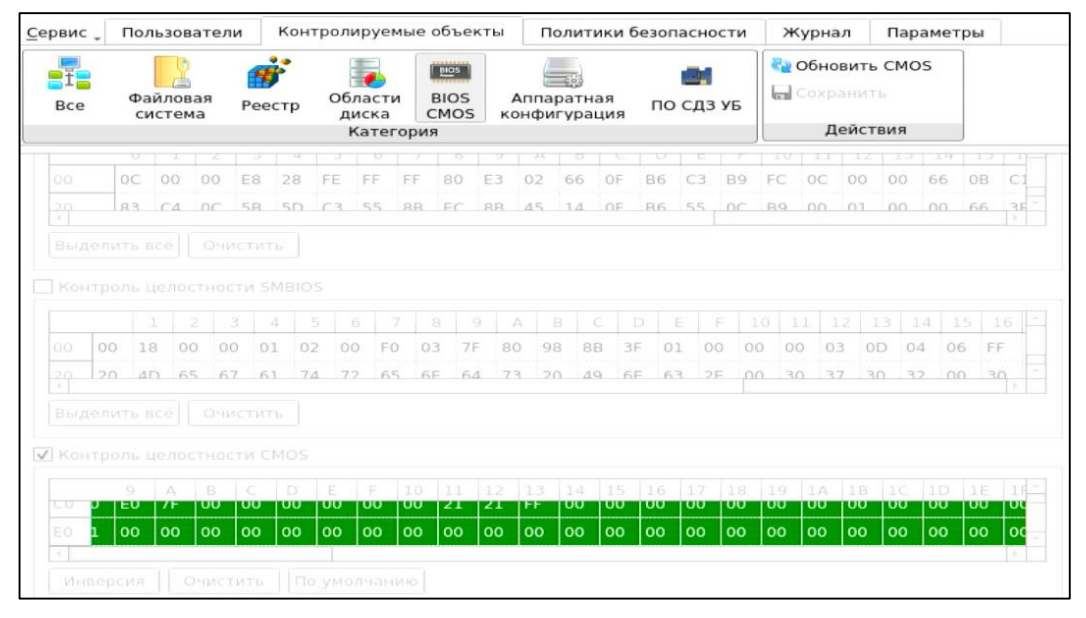

Рис. 21. Интерфейс «Контроль BIOS CMOS». Отображение информации о контролируемых значениях CMOS

 «Контроль аппаратной конфигурации» (полное описание интерфейса представлено в п. 7.2.4 документа «Полуформальная функциональная спецификация» ПФНА.501410.004 ПФС) в части просмотра информации о контролируемых объектах аппаратной конфигурации TC и обновления результатов подсчета КС (Рис. 22).

| рвис 🚬 Пользо            | ватели Кон                              | гролируемые объекть                            | Политики б     | езопасности        | Журнал        | Параметры        |
|--------------------------|-----------------------------------------|------------------------------------------------|----------------|--------------------|---------------|------------------|
| - Файло                  | 808                                     | Области ВІОЗ                                   | Аппаратная     |                    | 0             | 859<br>859       |
| Все систе                | ма Реестр                               | диска CMOS                                     | конфигурация   | по сдз уб          |               |                  |
|                          |                                         |                                                | Действ         | зия                |               |                  |
| 🖌 контролиров            | ать группу                              |                                                | Система        |                    |               |                  |
| исключить из<br>контроля | идентификатор                           |                                                |                | тип                | производитель |                  |
|                          | P8H61-MX R2.0                           | P8H61-MX R2.0 VERS=Rev X.0x SN=120801655708743 |                |                    |               | ASUSTeK COMPUTER |
|                          | VERS=0702 D                             | ATE=08/15/2012 SIZE=                           | BIOS           | American Megatrend |               |                  |
|                          | Intel(R) Core(TM) i3-3220 CPU @ 3.30GHz |                                                |                |                    | CPU           | Intel Corp.      |
| 4                        |                                         |                                                |                |                    |               |                  |
| 🗸 контролиров            |                                         | Onep                                           | ативная память | ,                  |               |                  |
| исключить из<br>контроля |                                         | идентификатор                                  | þ              |                    |               | тип              |
|                          |                                         |                                                |                |                    |               |                  |

Рис. 22. Интерфейс «Контроль аппаратной конфигурации». Отображение информации о контролируемых объектах аппаратной конфигурации TC

 «Контроль ПО СДЗ УБ» (полное описание интерфейса представлено в п. 7.2.5 документа «Полуформальная функциональная спецификация» ПФНА.501410.004 ПФС) в части просмотра информации о постановке под контроль ПО СДЗ УБ и обновления результатов подсчета КС (Рис. 23).

| <u>С</u> ервис _ | Пользовател                   | и Кон              | тролируемь       | е объект     | ы Политики б               | безопасности   | Журнал                 | Параметры |
|------------------|-------------------------------|--------------------|------------------|--------------|----------------------------|----------------|------------------------|-----------|
| =1=<br>Bce       | Файловая система              | <b>ј</b><br>Реестр | Сбласти<br>диска | BIOS<br>CMOS | Аппаратная<br>конфигурация | 📑<br>по сдз уб | 💣 Провери<br>🕞 Сохрани | ть        |
|                  |                               |                    | Категор          | пия          |                            |                | Действи                | 19        |
| ✓ Включ          | чить контроль<br>Алгоритм: СВ |                    |                  |              |                            |                |                        |           |
| Этал             | онная КС: 02-                 | A6-C2-58           |                  |              |                            |                |                        |           |
| Расч             | ётная КС: 02-                 | A6-C2-58           |                  |              |                            |                |                        |           |

Рис. 23. Интерфейс «Контроль ПО СДЗ УБ». Отображение информации о постановке под контроль ПО СДЗ УБ

 «Политики безопасности» (полное описание интерфейса представлено в п. 9.2.1 документа «Полуформальная функциональная спецификация» ПФНА.501410.004 ПФС) в части просмотра значений политик паролей (Рис. 25) и политик авторизации (Рис. 24).

| <u>С</u> ервис <sub>–</sub> Пользователи | Контролируемые объекты                             | Политики безопасн  | ости    | Журнал | Параметры |  |
|------------------------------------------|----------------------------------------------------|--------------------|---------|--------|-----------|--|
| Политики авторизации<br>Ка               | Политики паролей<br>тегория                        |                    |         |        |           |  |
|                                          | Параметр                                           |                    |         | Значе  | ние       |  |
| 🔄 Отображать имя послед                  | 🛃 Отображать имя последнего вошедшего пользователя |                    |         |        |           |  |
| 🔃 Максимальное количест                  | 🛃 Максимальное количество ошибок ввода пароля      |                    |         |        |           |  |
| 📴 Время блокировки учетн                 | юй записи в случае ввода нег                       | правильных паролей | 10 мин. |        |           |  |
| 🔄 Отображать время после                 | еднего успешного входа                             |                    | Да      |        |           |  |
| 🔄 Время ожидания автори                  | зации пользователя                                 |                    | 2 мин.  |        |           |  |
| 🔄 Считывать авторизацион                 | нную информацию с аппарат                          | ного ключа         | Да      |        |           |  |
| 🔃 Фиксировать в журнале                  | Нет                                                |                    |         |        |           |  |
| 🔄 Автоматический выбор а                 | а при авторизации                                  | Нет                |         |        |           |  |
| 📴 Запретить выход из спя                 | щего режима                                        |                    | Нет     |        |           |  |
|                                          |                                                    |                    |         |        |           |  |

Рис. 24. Интерфейс «Политики безопасности». Отображение значений политик авторизации

| Сервис 🚬 Пользователи                                       | Контролируемые объекты | Политик | и безопасности  | Журнал | Параметры |
|-------------------------------------------------------------|------------------------|---------|-----------------|--------|-----------|
| <b></b>                                                     |                        |         |                 |        |           |
| Политики авторизации                                        | Политики парол         | ей      |                 |        |           |
|                                                             | Категория              |         |                 |        |           |
|                                                             | Параметр               |         | Значен          | ие     |           |
| 🕒 Максимальный срок дейс                                    | твия пароля            |         | Не используется |        |           |
| • Минимальный срок действия пароля                          |                        |         | Не используется |        |           |
| ** Напоминать о смене пароля за                             |                        |         | 3 дн.           |        |           |
| •аьс Минимальная длина                                      |                        |         | 8 симв.         |        |           |
| необходимо наличие циф                                      | q                      |         | Нет             |        |           |
| необходимо наличие спецсимволов                             |                        |         | Нет             |        |           |
| 🖦 Необходимо наличие строчных и прописных букв              |                        |         | Нет             |        |           |
| 號 Необходимо отсутствие цифры в первом и последнем символах |                        |         | Нет             |        |           |
| необходимо изменение п                                      | ароля не меньше, чем в |         | Не используется |        |           |
| 📴 Разрешена генерация па                                    | роля                   |         | Да              |        |           |
|                                                             |                        |         |                 |        |           |

Рис. 25. Интерфейс «Политики безопасности». Отображение значений политик паролей

Описание доступных пользователю функций, возможных прав и обязанностей, а также принципов безопасной работы с описанными интерфейсами представлено в документах «Руководство по эксплуатации» ПФНА.501410.004 РЭ и «Полуформальная функциональная спецификация» ПФНА.501410.004 ПФС.

## ТЕРМИНЫ И СОКРАЩЕНИЯ

Некоторые термины, содержащиеся в тексте руководства, уникальны для СДЗ УБ Dallas Lock, другие используются для удобства, третьи выбраны из соображений краткости.

| АИ            | аппаратный идентификатор                                         |
|---------------|------------------------------------------------------------------|
| КС            | Контрольная сумма                                                |
| ншос          | нештатная операционная система                                   |
| ос            | операционная система                                             |
| ПИН (ПИН-код) | пароль, предоставляющий доступ к защищенной памяти АИ            |
| ПО            | программное обеспечение                                          |
| СДЗ УБ        | средство доверенной загрузки уровня базовой системы ввода-вывода |
| тс            | техническое средство                                             |
| шос           | штатная операционная система                                     |